## 1、点击右上角三条横线的按钮,然后点击设置:

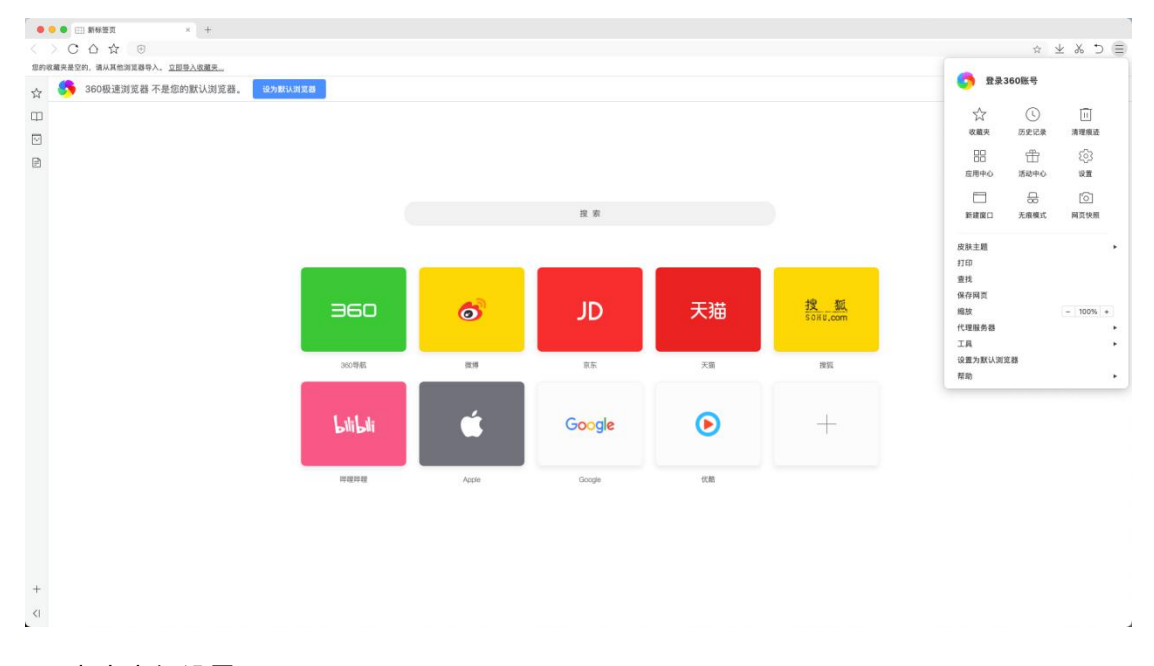

## 2、点击高级设置

|     | ● ② 送現 - 基本设置  | × +                    |                          |  |
|-----|----------------|------------------------|--------------------------|--|
| <   | C G & O        | chrome://settings/brow | ser                      |  |
| 想的现 | 藏夹悬空的,请从其他浏览器早 | 种人。立即带入收藏天…            |                          |  |
|     | 选项             |                        |                          |  |
| m   |                |                        |                          |  |
|     |                | 启动时                    | <ul> <li>打开主页</li> </ul> |  |
|     | □ 界面设置         |                        | 維续浏览上次关闭浏览器时在看的网页        |  |
| Ð   | □ 标签设置         |                        | ○ 打开以下刷页                 |  |
|     | ↓ 下载设置         |                        |                          |  |
|     |                |                        |                          |  |
|     |                |                        |                          |  |
|     |                |                        |                          |  |
|     | 〇 个人资料         | 搜索                     | 360援索 ~ 管理报索引擎           |  |
|     | ③ 高级设置         |                        | ✓ 在被退中文本的右上角显示"划词搜索工具条"  |  |
|     | 三 实验室          |                        |                          |  |
|     | ⊘ 广告过渡         |                        |                          |  |
|     |                | 默认刘览器                  | ✓ 启动时检查是否为默认浏览器          |  |
|     |                |                        | 将 360极进刻成器设置为默认刘宽器       |  |
|     |                |                        | 360极速浏览器目前不是默认浏览器。       |  |
|     |                |                        |                          |  |
|     |                |                        |                          |  |
|     |                |                        |                          |  |
|     |                |                        |                          |  |
|     |                |                        |                          |  |
|     |                |                        |                          |  |
|     |                |                        |                          |  |
|     |                |                        |                          |  |
| +   |                |                        |                          |  |
| <1  | □ 扩展程序         |                        |                          |  |
| C.  |                |                        |                          |  |

3、点击清除上网痕迹:

| 000 ¢ 27.88                                                                                                    | 28 × +                |                                                                                                    |           |
|----------------------------------------------------------------------------------------------------|-----------------------|----------------------------------------------------------------------------------------------------|-----------|
| < > C 凸 ☆                                                                                                    | chrome://settings/adv | Ivanced                                                                                                    | ≡ C & ± ☆ |
| ☆ 选项                                                                                                    | 《见母守人、 业业业人收藏大…       |                                                                                                    | 恢复默认设置    |
| □□<br>○ 基本设置<br>□ 界面设置<br>□ 标签设置                                                                                                    | 隐私设置                  | 潮球上网络这: 洞球上网络这…<br>◇ 自动得用来源不明的Y 및                                                                              |           |
| <ul> <li>         ・ 定義投算         ・ 定義投算         ・ 定義投算         ・ 定義投算         ・ 定義投算         ・ 定義投算         ・ 定義投算         ・ 定義投算         ・ 定義投算         ・ 定義投算         ・ 定義投算         ・ 定義投算         ・ 定義投算         ・ 定義投算         ・ 定義定         ・ 定義定         ・ 定義定         ・ 定義定         ・ 定義定         ・ 定義定         ・ 定義定         ・ 定義定         ・ 定義定         ・ 定義定         ・ 定義定         ・ 定義定         ・ 定義定         ・ によっしょうごう (         ・ によっしょう (         ・ によっしょう (         ・ によう (         ・ によう (         ・ このしょう (         ・ このしょう (         ・ このしょう (         ・ このしょう (</li></ul> | 网络内容                  | 学号:     自定文学体       周囲施設:     100%       内田设置     (装置計算所有面面主文)       ジア大片任何與認識示理上は変直(読得)     管理部外発起。例外只能可以很示面白 |           |
| © /*#i2#                                                                                                    | F616                  | 340年後期12日会使用意计算和的系统行程设置注册到网络。<br>「代理服务局包定<br>変元代理服务局包定<br>交 文明自动地面代表、提集自动速度                                    |           |
|                                                                                                    | 网页增强                  | <ul> <li>✓ 新約得職的報題上述, 显示視測工具性</li> <li>✓ 物能方面操作加速</li> </ul>                                                   |           |
| +<br><i td="" 定="" 扩展程序<=""><td>1813</td><td>○ 建合合建築</td><td></td></i>                                                                                                    | 1813                  | ○ 建合合建築                                                                                                    |           |

4、清除这段时间的数据选择全部,勾选清除浏览记录、清除下载记录、清除缓存、删除

| 000 \$ 23                                                                                                    | 表-高级设置 ×                                    | +                                                                         |                                                                                                    |             |
|----------------------------------------------------------------------------------------------------|---------------------------------------------|---------------------------------------------------------------------------|----------------------------------------------------------------------------------------------------|-------------|
| <>C O                                                                                                    | ដំ ⊕ chrome://settin                        | gs/advanced                                                               |                                                                                                    | 三 亡 必 本 ひ 三 |
| ☆ 选J                                                                                                    | 项                                           | B.C.u.                                                                    |                                                                                                    | 與重點认改重      |
|                                                                                                    | 本设置<br>開設道<br>哲设重                           | 置 清除上局痕道: 清除上局痕道<br>✓ 自动得用来源不明的扩展                                         |                                                                                                    |             |
| 117 上<br>1199 日<br>11年 ①                                                                                                    | 數设置<br>實證 网络外                               | <ul> <li>容 字号: 自定义字体</li> <li>网页施放: 100% ~ 该编放比例序</li> </ul>              | 所有页量生效                                                                                                    |             |
|                                                                                                    | 人资料 (1) (1) (1) (1) (1) (1) (1) (1) (1) (1) | 内容设置<br>ダ 不允许任何與給置示理法式面口 (推荐)<br>整理例外與結 明小與給申以(明出面口                       | ● 演绎上网组送<br>演绎正段时间的数据: 全部 ●                                                                                                    |             |
|                                                                                                    | 网络                                          | 300歳送別支援合使用信け資料的AK続代理设置支援到回<br>代理服务者设置<br>民力代理服务者设置<br>✓ 关闭自动检测代理, 提用自动建度 | <ul> <li>第2項方</li> <li>第2項方</li> <li>第2回方</li> <li>第10 Conie 和式で利益要求</li> <li>第10 Conie 和式で利益要求</li> <li>第10 Conie 和式で利益要求</li> <li>第10 Conie 和式で利益要求</li> <li>第10 Conie 和式で利益要求</li> <li>第10 Conie 和式で利益要求</li> <li>第10 Conie 和式で利益要求</li> </ul> |             |
|                                                                                                    | 网页1                                         | 3 延标停留到税剩上时,显示视频工具栏                                                       |                                                                                                    |             |
|                                                                                                    |                                             | ☑ 暂能开启硬件加速                                                                |                                                                                                    |             |
| <i \$78<="" td="" 🗆=""><td><b>親程序</b> 翻译</td><td>开启自动翻译<br/>关闭自动翻译可以提高网页加载速度。但依然可以使用右</td><td><b>副同年的"徽成中文"。</b></td><td></td></i> | <b>親程序</b> 翻译                               | 开启自动翻译<br>关闭自动翻译可以提高网页加载速度。但依然可以使用右                                       | <b>副同年的"徽成中文"。</b>                                                                                                    |             |

Cookie 和其他网站数据、清除已保存的自动填充表单数据,点击清除。

## 1、点击右上角三条横线按钮,点击设置按钮:

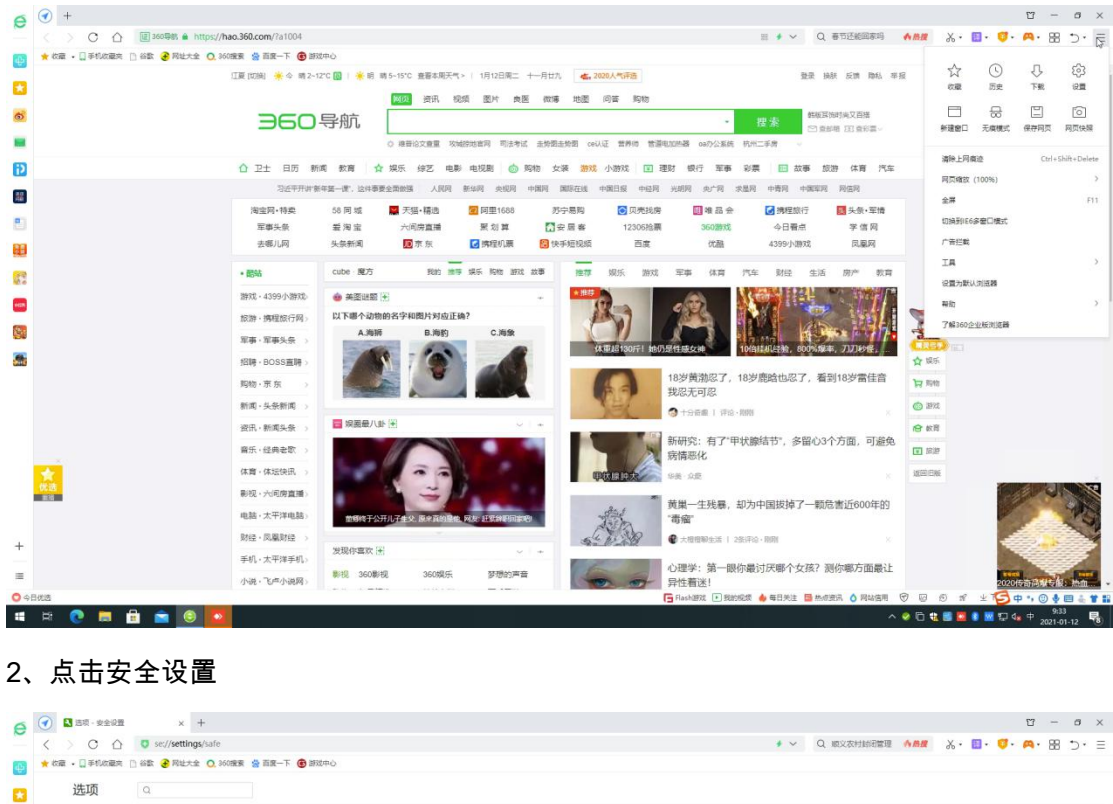

|       | 选项           | ۹       |                                                                                                   |                                                                   |
|-------|--------------|---------|---------------------------------------------------------------------------------------------------|-------------------------------------------------------------------|
| 0     | 基本设置         |         |                                                                                                   |                                                                   |
| -     | miniom       | 核心安全防护  | □ 多屬系統防护 文件、驱动、进程、注册表系局防护、保护系统安全                                                                  |                                                                   |
|       | 7 Part (8.25 |         | 网站云安全 把戴思意网站,思意下载,不中招                                                                             |                                                                   |
|       | 标签设置         |         | □ 下數云安金 下氧文件安全性绘制, 防木马                                                                            |                                                                   |
| 4     | 优化加速         |         | 网络保護 暂前检测网络环境, 保障的协安全                                                                             |                                                                   |
| e     | 鼠标手势         |         | 网络先路 网络上语爱德语、先行物付                                                                                 |                                                                   |
|       | 快速制度         |         | 沙瑞防护 页面沙德防护,防止未近的面很需                                                                              |                                                                   |
| 0     | 701010100    |         | 按算法的 新止抗行数字质形地定脚本, 防止硬件使激励利用                                                                      |                                                                   |
|       |              |         | □ 开启DNS安全解析<br>=                                                                                  |                                                                   |
| 25    | 关资源          |         | □ 编制防护 Mgc. 代码、编件、CPU进程编集                                                                         |                                                                   |
| 9     | \$2:6A       |         |                                                                                                   | 4                                                                 |
| 0     | 广告过滤         | 際私安全没面  | 10)用户体验资用计划、财助资价资源产品 (需要考虑到资源)                                                                    |                                                                   |
|       |              |         | · 建理 上段 信法: 2章                                                                                    |                                                                   |
|       |              |         | MALES INTERPOLATION                                                                               |                                                                   |
|       |              |         | Eten ( PSSSLEH)                                                                                   |                                                                   |
|       |              |         | 阿拉爾在初組上                                                                                           |                                                                   |
|       |              |         | 360億任的機正相                                                                                         |                                                                   |
|       |              |         | □ 检查服务器证书用编状态                                                                                     |                                                                   |
|       |              |         | 2 拦截近书风险                                                                                          |                                                                   |
|       |              |         | 22 开启安全罐盘功能,输入密码时使用虚拟罐盘,可防止密码被罐盘记录器窃取                                                             |                                                                   |
|       |              |         | 2 自动爆用来源不明的扩展                                                                                     |                                                                   |
|       |              |         | □ 开启"菰止娴除(DNT)" 功能                                                                                |                                                                   |
|       |              | 国家通信协议  | <ul> <li>() 前用国際SSUMO2316</li> <li>(2日前近可以使用の天: 如果内閣使用規模構成時の [360<u>2000年23]で</u>首席(第)</li> </ul> |                                                                   |
| 10.13 |              |         |                                                                                                   | 🕞 Rasharat 🕨 Rasharat 🍐 每日天注 📑 Mordan 👌 网络信用 🐨 🐨 🔊 🖉 下載 🔒 😑 💷 🕠 📿 |
| R:    | 2 🔳          | 🗄 💼 💿 🔼 |                                                                                                   | ^ 2 C t S S S S S S S S S S S S S S S S S S                       |

3、点击清除上网痕迹设置,清除这段时间的数据选择全部,勾选清除历史记录、浏览器缓 存的临时文件、Cookies 和其他网站数据,点击立即清理。

| 3 送現 - 安全设置                                                                                                    | × ① 在 Internet Explorer 中宣音印 +                              |                                                                               |      |                    |           | 2 📅   | - 6 | 3  |
|----------------------------------------------------------------------------------------------------|-------------------------------------------------------------|-------------------------------------------------------------------------------|------|--------------------|-----------|-------|-----|----|
| <> 0 0 0                                                                                                    | se://settings/safe                                          |                                                                               | *    | ✓ Q 张文宏打第二前疫苗 ♠ 勝欄 | % · 🛛 · 🔇 | 1. M. | ₩ 5 | ۶. |
| ★ 故蔵 • □ 手机改配丸 □ 公司                                                                                                    | : 🛃 局社大会 🚫 360撮象 🎂 西第一下 🌀 游戏中心                              |                                                                               |      |                    |           |       |     |    |
| 选项 0                                                                                                    |                                                             |                                                                               |      |                    |           |       |     |    |
| <ul> <li>基本设置</li> <li>界面设置</li> </ul>                                                                                                    | 6 350 ± 6177 # 56                                           |                                                                               |      |                    |           |       |     |    |
|                                                                                                    | 安全指数 5                                                      | 58                                                                            |      |                    |           |       |     |    |
| <ul> <li>日本</li> <li>日本</li> <li></li></ul> |                                                             | 21402                                                                         |      |                    |           |       |     |    |
| (2) 快速制度<br>《 高级设置                                                                                                    |                                                             | 遗除上列截应                                                                        | ×    |                    |           |       |     |    |
| <ul> <li>三 実验室</li> <li>〇 安全設置</li> </ul>                                                                                                    | ● 参层系统防护 ○ 参层系统防护 文件 ● 常星系统防护 文件 ● 常社云安全 控制系                | 満部注意的可能の数据:全部 ・<br>一部点:进程:注册表示[<br>回用は:差雪下報:不可提<br>日日本で利用気を単数編<br>日日本で利用気を単数編 |      |                    |           |       |     |    |
| <ul> <li>广告过述</li> </ul>                                                                                                    | <ul> <li>「「「「「」」」」、「「」」、「」、「」、「」、「」、「」、「」、「」、「」、「</li></ul> | 中学派性能利、防木与                                                                    |      |                    |           |       |     |    |
|                                                                                                    | <ul> <li>22 決議務部 英国法律部</li> <li>22 決定部務部 輸出執行</li> </ul>    | 防治・防止未可能率後本                                                                   |      |                    |           |       |     |    |
|                                                                                                    | <ul> <li>开启DNS安全解析</li> <li>開発防护 発気、代表</li> </ul>           | B. 编件、CPU总相附属                                                                 | 16 ¥ |                    |           |       |     |    |
|                                                                                                    | <b>隐私安全设置 🗧 加入用户体验改进</b> 出                                  | 划、解散我们改进产品(需要重点浏览器)                                                           |      |                    |           |       |     |    |
|                                                                                                    | 清理上网痕迹设置<br>管理HTTPS/SSI GF4                                 |                                                                               |      |                    |           |       |     |    |
|                                                                                                    | 网址信任与组止                                                     |                                                                               |      |                    |           |       |     |    |
|                                                                                                    | 360億任的限证书                                                   | 状态                                                                            |      |                    |           |       |     |    |
|                                                                                                    |                                                             |                                                                               |      |                    |           |       |     |    |

环境:Win10,IE 浏览器

1、点击右上角工具按钮,点击 Internet 选项:

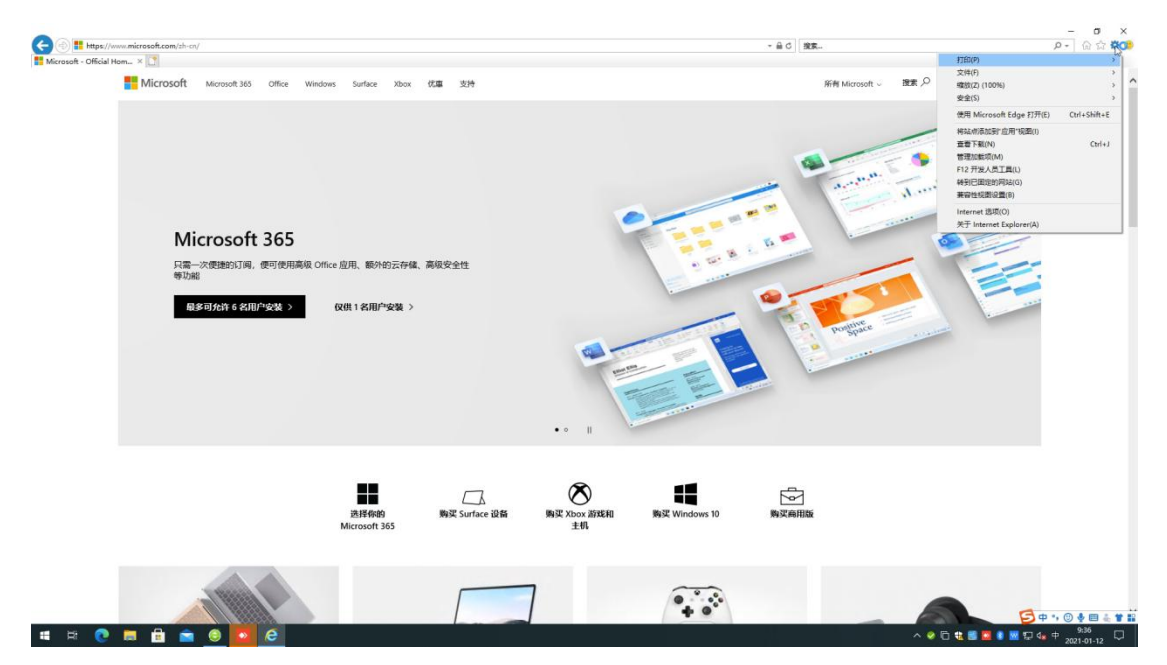

2、点击常规选项卡中的浏览历记录中的删除按钮,

| Co the https://www.microsoft.com/sh-cn/                                                                                                    |                                                                                                    | - 品 C 按案                 | -                      |
|----------------------------------------------------------------------------------------------------|----------------------------------------------------------------------------------------------------|--------------------------|------------------------|
| Morecost - Official Meme.             ***             Microsoft Morecost 30 Office Windows Surface 2000 (CEE             Microsoft 30 Office Windows Surface 2000 (CEE             Microsoft 365             Microsoft 3655             Remove Surface Addition             Remove Surface Addition             Remove Surface Addition             Remove Surface Addition             Remove Surface Addition             Remove Surface Addition             Remove Surface Addition             Remove Surface             Remove Surface             Remove Surfac | 35년     10日    10日 | RAM Morrow R. BER, P. R. |                        |
| Rifeen N                                                                                                    | #2 10:4 2月(4)<br>第3 Surface 設备 第3度 Xabou 新知氏相 第3定 Windows 10<br>主相                                                                                                    | RIZANIS                  | <mark>日中→◎◆回△★1</mark> |

3、勾选临时 Internet 文件和网站文件、Cookie 和网线数据、历史记录,点击删除:

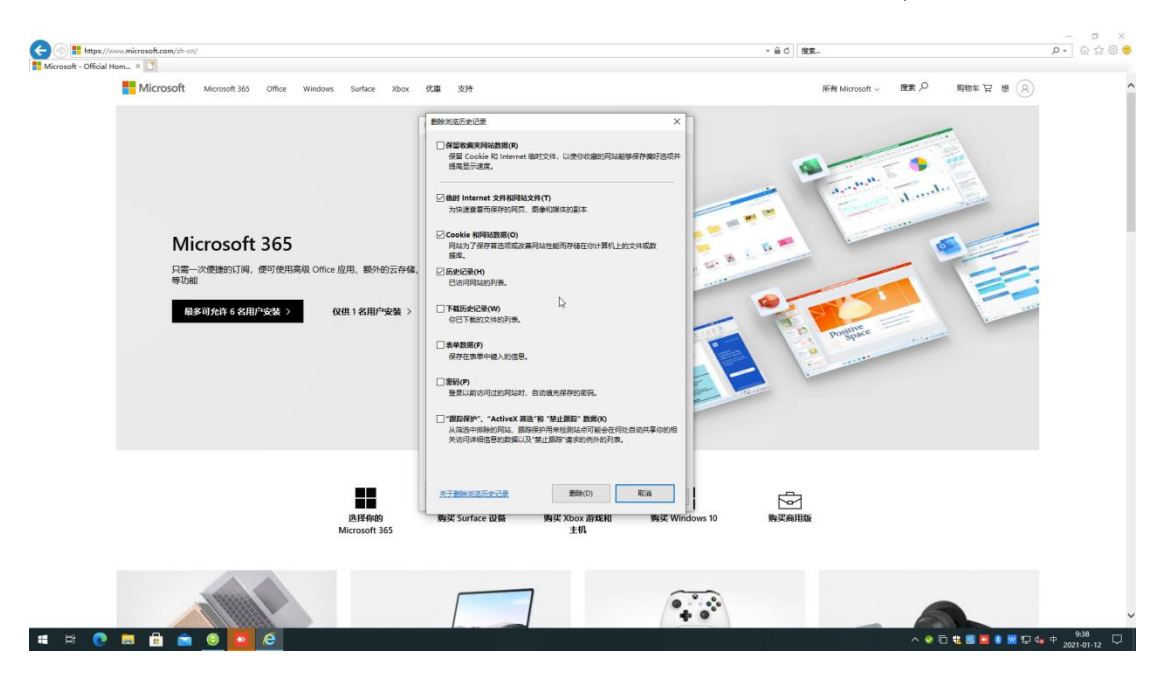